# วิธีการสั่งซื้อ

## กรณีสั่งซื้อแบบลงทะเบียนสมาชิก

# <u>ขั้นตอนการสั่งชื้อ</u>

คลิกที่เมนู "เข้าสู่ระบบ"

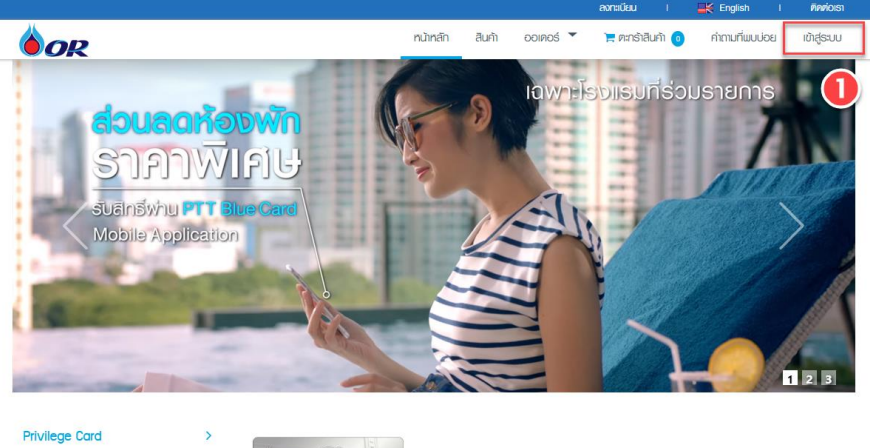

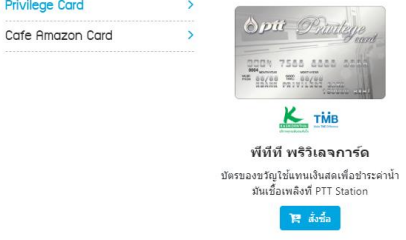

ทำการระบุข้อมูล "อีเมล" และ "รหัสผ่าน"

| áua *                                     |             |
|-------------------------------------------|-------------|
| รหัสผ่าน *                                | ลิมรหัสผ่าน |
| 🗹 จดจำรหัสผ่าน                            |             |
| ย้ายข้อมูลไปใส่ในตะกร้าของคุณ ถ้าหากมีข้อ | อมูล        |
| 🕑 บันทึกข้อมูลสินค้าไปยังตะกร้า           |             |
| เข้าสู่ระบบ                               |             |

- กรอกข้อมูลดังนี้
  - o อีเมล
- : อีเมลที่ทำการลงทะเบียนไว้ในระบบ
- รหัสผ่าน : กรอกรหัสผ่านที่ได้ได้ลงทะเบียนไว้ในระบบ
- คลิกปุ่ม "เข้าสู่ระบบ"

3. เลือกผลิตภัณฑ์ที่ต้องการสั่งซื้อ

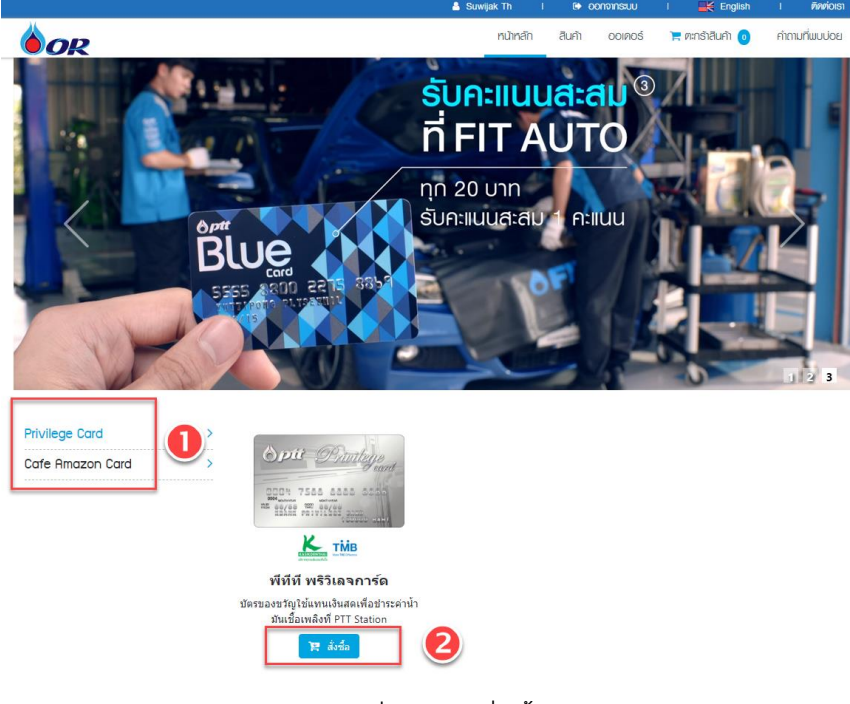

- เลือกผลิตภัณฑ์ที่ต้องการสั่งซื้อ
   คลิกปุ่ม "สั่งซื้อ"
- 4. เลือกธนาคารที่ต้องการ

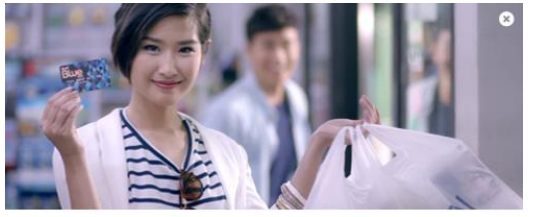

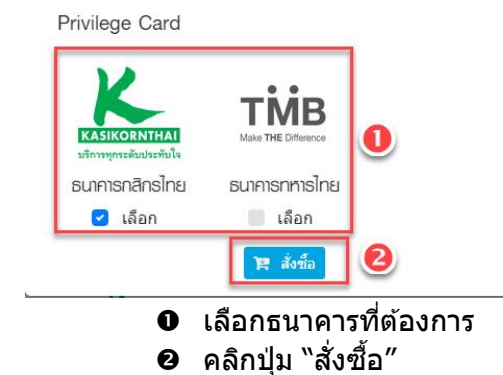

#### 5. กรอกรายละเอียดการสั่งซื้อ

| ทบ้ากล้     | ัก สินค้า ออเคอร์                                     | 👅 ສະກຣັງສືບຄັງ 👩 ຄຳການທີ່ພະແຜ່                                                                                                    |
|-------------|-------------------------------------------------------|----------------------------------------------------------------------------------------------------|
|             |                                                       |                                                                                                    |
|             |                                                       |                                                                                                    |
|             |                                                       |                                                                                                    |
|             |                                                       |                                                                                                    |
| จำนวนบัตร   | ค่าผลิตบัตร                                           | จำนวนเงิน/บาท                                                                                                    |
| 15          | 225.00                                                | 7,500.00                                                                                                    |
| <b>5</b> 20 | 300.00                                                | 20,000.00                                                                                                    |
| 1           | 15.00                                                 | 2,000.00                                                                                                    |
| 10          | 150.00                                                | 15,000.00                                                                                                    |
|             |                                                       | <ul> <li>(คีมรายการสิ่งนี้)</li> <li>(คีมรายการสิ่งนี้)</li> <li>บันทึก</li> </ul>                                                                                                    |
| មរ          | อดสั่งชื้อรวม                                         | 42,500.                                                                                                    |
| 57<br>(1    | เมค่าบริการผลิตบัตร<br>5.00 บาทต่อบัตร)               | 675.                                                                                                    |
| รา          | <b>ลัสโปรโมชั่น</b>                                   | 🥏 กรอกรหัสโปรโมว                                                                                                    |
| ภ           | าษีมูลค่าเพิ่ม 7.00%                                  | 47.                                                                                                    |
| ภ           | าษี หัก ณ ที่จ่าย 3.00%                               | 0.                                                                                                    |
| 57          | มราคาทั้งสิ้น                                         | 43,222.                                                                                                    |
|             | รามวนบัตร          15         20         1         10 | <ul> <li>รำนวนมัตร</li> <li>คำหลิดบัตร</li> <li>15</li> <li>225.00</li> <li>300.00</li> <li>1</li> <li>15.00</li> <li>10</li> <li>15.00</li> <li>15.00</li>     &lt;</ul> |

- คลิกที่ลิงค์ "เปลี่ยนแปลง" กรณีต้องการเปลี่ยนเป็น "นิติบุคคล" หรือ "บุคคลทั่วไป"
- คลิกปุ่ม "เพิ่มรายการสั่งซื้อ" กรณีต้องการกรอกมูลค่าบัตรนอกเหนือจากมูลค่าบัตรตั้ง ดันที่มีให้ในระบบ
- ๋๋๋ 9 คลิกเลือกรายการ ⊠ มูลค่าบัตรที่ต้องการ
- Sะบุมูลค่าบัตร
- ๑ คลิกปุ่มบันทึก
- กรอกรหัสโปรโมชั่น (กรณีผู้ใช้มีรหัสโปรโมชั่นสำหรับใช้ในการสั่งซื้อ)
- ๑ คลิกปุ่ม "เช็คเอาท์" เพื่อบันทึกและทำรายการขั้นตอนถัดไป

หมายเหตุ : ก่อนคลิกปุ่ม "เช็คเอาท์" ผู้ใช้ควรทำการตรวจสอบความถูกต้องของข้อมูล

| <b>O</b> R                                |                    |                                 | หน้าหลัก           | ଶିଧନୀ ତତାନତର୍           | ຣ໌ 📜 ຕະກຣ້າສືບຄ້າ  3                | ຄຳຄານກ |
|-------------------------------------------|--------------------|---------------------------------|--------------------|-------------------------|-------------------------------------|--------|
| <u>ทนไทลัก</u> / <u>ออเคอร์</u> / ข้อมูลก | าารส่งชื่อ         |                                 |                    |                         |                                     |        |
| yoyaa                                     | alaas 511          | มละเล็ยดบัตร                    | 58การวันนัดร ยันย์ | ั<br>เขข่อมูลการสังชื่อ | aşuaaasî                            |        |
| บุคคลธรรมดา                               |                    |                                 |                    | ยอดสั่งชื่อ             | รวม                                 |        |
| ่<br>หมายเอขบัตรประจำตัวป                 | ระชาชน (13 หลัก) * |                                 |                    | 42,50<br>รวมค่าบริก     | 10.00<br>กรผลิตบัตร (15 บาทต่อบัตร) |        |
| 3-4406-01215-08-8                         |                    |                                 | (1) ดรวจสอ         | ม รนัสโปรโม             | 10                                  |        |
| คำนำหน้าชื่อ *                            | ชื่อ *             | นามสกุล '                       |                    | nsar                    | <u>ารหัสโปรโมชั่น</u>               |        |
| นาย *                                     | Suwijak            | Th                              |                    | ภาษีมูลค่าเ<br>47.25    | <b>.พ่ม 7.00%</b><br>วั             |        |
| ชื่อ (ภาษาอังกฤษ) *                       |                    | นามสกุล (ภาษาอัง                | inฤษ) *            | ภาษีนักณ<br>0.00        | . ที่จ่าย 3.00%                     |        |
| Suwijak                                   |                    | Th                              | • -                | รวมราคาที่<br>43,22     | <b>งสิ้น</b><br>22.25               |        |
| บ้านเลขที่ *                              | หมู่ที่            |                                 | ถนน                |                         |                                     |        |
| 1/12                                      |                    | Alley-1                         | Ratchada           |                         |                                     |        |
| อาคาร                                     |                    |                                 | ขึ้น               |                         |                                     |        |
| Noble Condo                               |                    |                                 | 11                 |                         |                                     |        |
| จังหวัด *                                 |                    | อำเภอ / เขต *                   |                    |                         |                                     |        |
| กรุงเทพมหานคร                             |                    | <ul> <li>เขตห้วยขวาง</li> </ul> |                    | 7 💆                     |                                     |        |
| ดำบล / แขวง *                             |                    | รหัสไปรษณีย์*                   |                    |                         |                                     |        |
| ห้วยขวาง                                  |                    | * 10310                         |                    |                         |                                     |        |
| โทรศัพท์                                  | ต่อ                | มือถือ *                        |                    |                         |                                     |        |
| 029782132                                 |                    | 081-550-9788                    |                    |                         |                                     |        |
| อีเมล *                                   |                    |                                 |                    |                         |                                     |        |
| suwijak.th@gmail.com                      |                    |                                 |                    |                         |                                     |        |
| ชื่อผู้ประสานงาน *                        |                    | นามสกุลผู้ประสาน                | เงาน *             | _                       |                                     |        |
| nikom                                     |                    | jaidee                          |                    |                         |                                     |        |
| เบอร์มือถือผู้ประสานงาน                   | *                  |                                 |                    | - I                     |                                     |        |
| 081-233-3333                              |                    | 7                               |                    |                         |                                     |        |
|                                           |                    | บับเพื่อ                        |                    |                         |                                     |        |
|                                           |                    |                                 |                    |                         |                                     |        |
|                                           |                    |                                 |                    |                         |                                     |        |
|                                           |                    |                                 |                    |                         |                                     |        |
| แผนผังเว็บไซต์ (1.0.11)<br>เหองร้อ        | ດະດຸດັດສື່ມຜ       |                                 |                    |                         |                                     |        |

- กรอกเลขบัตรประจำตัวประชา หรือ เลขนิติบุคคล แล้วคลิปุ่ม "ตรวจสอบ" กรณีพบ ข้อมูล ระบบจะทำการดึงรายละเอียดข้อมูลมาแสดง
- กรอกรายละเอียดเพิ่มเดิม
- ๋€ คลิกปุ่ม "บันทึก″

### 7. กรอกข้อมูลรายละเอียดบัตร

|                                     |                      |                                        | suwijak in i | ອີບດີ ດຸດເທດດ                            | ເ 🙀 English                    | ດ້າວາມຕື່ມແມ່ນ |
|-------------------------------------|----------------------|----------------------------------------|--------------|------------------------------------------|--------------------------------|----------------|
| OR                                  |                      |                                        | nuinait      |                                          |                                | FILLING        |
| <u>hran</u> / <u>ooinos</u> / stea: | เอียกบัทธ            |                                        |              |                                          |                                |                |
|                                     |                      |                                        |              | B                                        |                                |                |
| มยพูสต                              |                      | 10111111111111111111111111111111111111 |              | มอมุลก กลง มอ                            | <b>N(1001M0)</b>               |                |
| ชื่อโปรเจค *                        |                      |                                        |              | ยอดสั่งชื้อร                             | <b>3</b> 2                     |                |
| Privilege Card                      | 0                    |                                        |              | 42,50<br>รวมค่าบริกา                     | <br>เรผลิตบัตร (15 บาทต่อบัตร) |                |
| ชื่อบัตร *                          |                      |                                        |              | 675.0                                    | )                              |                |
| Privilege Card                      |                      |                                        |              | ภาษีมูลค่าเ<br>47.25                     | ານ 7.00%                       |                |
| ประเภทบัตร                          | PRIVILEGE CARD       | ราคา (บาห)                             | จำนวน        | 0.00<br><del>ເວນເ</del> າຄານີ້ແ<br>43,22 | สับ<br>225                     |                |
| Privilege Card                      | พีทีที พริวิเลจการ์ด | 500.00                                 | 15           |                                          |                                |                |
| Privilege Card                      | พีทีที พริวิเลจการ์ด | 1,000.00                               | 20           |                                          |                                |                |
| Privilege Card                      | พีทีที พริวิเลจการ์ด | 1,500.00                               | 10           |                                          |                                |                |
|                                     |                      |                                        |              |                                          |                                |                |

กรอกข้อมูล "ชื่อโปรเจค" (กรอกได้เฉพาะตัวอักษรภาษาอังกฤษ และตัวเลขเท่านั้น"
 คลิกปุ่ม "บันทึก"

#### 8. กรอกข้อมูลวิธีการรับบัตร

| K.                                 |                    |                   |              | Suwijak Th I | te convi        | insuu r' 🗮 Eng                                   | glish i <i>nini</i> nois |
|------------------------------------|--------------------|-------------------|--------------|--------------|-----------------|--------------------------------------------------|--------------------------|
| OR                                 |                    |                   |              | หน้าหลัก     | สินค้า c        | ୦୦ାନ୦ର୍ଚ 📜 ମାମଚୀଶିଧନୀ                            | อ คำถามที่พบบ่อย         |
| <u>nu'inaïn</u> / <u>eellees</u> / | / วิธีการรับบัตร   |                   |              |              |                 |                                                  |                          |
|                                    |                    |                   |              |              |                 |                                                  |                          |
|                                    |                    |                   |              |              |                 |                                                  |                          |
|                                    |                    |                   |              |              |                 |                                                  |                          |
|                                    |                    | 3.104219.04.043   |              | UND UND      | หมายมีขน เวยงมา | อ สรับอาเพระ                                     |                          |
| ธนาคาร                             | ไข้ที่อยู่เดียวกัน | ເກັນນ້ອມູລອອເທອຈ໌ |              |              | 16U             | ดสั่งชื้อรวม                                     |                          |
| ว ไปรษณีย์                         | ดำนำหน้าชื่อ       | ชื่อ              | นานสะ        | าล           | 51              | 42,500.00                                        | ່ວງໂຄຣ)                  |
|                                    | Title Name *       | Firstname *       | Lastna       | me *         |                 | 675.00                                           |                          |
|                                    | นาย / Mr. 🔻        | Suwijak           | Th           |              | ภาเ             | <mark>ยีมูถค่าเพิ่ม <b>7.00</b>%</mark><br>47.25 |                          |
|                                    | บ้านเลขที่ *       | หมู่ที            | ชอย          | ถนน          | ภาร             | ษี หัก ณ ที่จ่าย <b>3.00%</b><br>0.00            |                          |
|                                    | 1/12               |                   | Alley-1      | Ratchada     | รวม             | มราคาทั้งสิ้น<br>42.222.25                       |                          |
|                                    | อาคาร              |                   |              | ช้น          |                 | 43,222.23                                        |                          |
|                                    | Noble Condo        |                   |              | 11           |                 |                                                  |                          |
|                                    | จังหวัด *          |                   | อำเภอ / เขต  | *            |                 |                                                  |                          |
|                                    | กรุงเทพมหานคร      | *                 | เขตห้วยขวาง  | )            | Ŧ               |                                                  |                          |
|                                    | ดำบล / แขวง *      |                   | รหัสไปรษณีย่ | ŕ            |                 |                                                  |                          |
|                                    | ห้วยขวาง           | *                 | 10310        |              |                 |                                                  |                          |
|                                    | โทรศัพท์           |                   |              | ต่อ          |                 |                                                  |                          |
|                                    | 029782132          |                   |              |              |                 |                                                  |                          |
|                                    | มือถือ *           |                   |              |              |                 |                                                  |                          |
|                                    | 081-550-9788       |                   |              |              |                 |                                                  |                          |
|                                    | อีเมล *            |                   |              |              |                 |                                                  |                          |
|                                    | suwijak.th@gm      | ail.com           |              |              |                 |                                                  |                          |
|                                    |                    | •                 |              |              |                 |                                                  |                          |

- คลิกเลือกวิธีการรับบัตร ได้แก่ ธนาคาร, ไปรษณีย์ หรือ On Hand (กรณียอดสั่งซื้อเกิน 1 ล้านบาท)
- ❷ คลิก ☑ ใ้ช้ที่อยู่เดียวกันกับข้อมูลออเดอร์ กรณีใช้ข้อมูลเดียวกับออเดอร์
- คลิกปุ่ม "บันทึก"

| 9. | ตรวจสอบความถูกต้องหน้า | ``ยืนยันข้อมูลการสั่งซื้อ" |  |
|----|------------------------|----------------------------|--|
|----|------------------------|----------------------------|--|

|                                                     | -                     |                                 | 🛔 Suwijak Th                   |                      | ออกจากระบบ   | I 🚟 English                          | เ ติดต่อเรา         |
|-----------------------------------------------------|-----------------------|---------------------------------|--------------------------------|----------------------|--------------|--------------------------------------|---------------------|
| OP                                                  |                       |                                 | nù                             | าหลัก สินค้า         | ତତାନତର୍ଚ୍ଚ   | ั 🗮 ตะกร้าสินค้า  3                  | ค่าถามที่มบบ่อย     |
| <u>nuìnain</u> / <u>ooinos</u> / e                  | ในยันขอมูลก่าสั่งชื่อ |                                 |                                |                      |              |                                      |                     |
|                                                     |                       |                                 |                                |                      |              |                                      |                     |
|                                                     | <b>a</b>              |                                 |                                |                      |              |                                      |                     |
| บ้อ                                                 | มูลออเดอร์            | รายละเอียดบัตร                  | วิธีการรับบัตร                 | ยืนยันข้อมูลการ      | สังชื่อ      | สรปออเดอร์                           |                     |
|                                                     | -                     |                                 |                                |                      |              |                                      |                     |
| . ข้อมูลผู้สังชื่อ<br>ทมายเลขประจำตัวผู้เลียกษีอากร | /ทมายเลขบัตรประจำตัว  | ประชาชน                         |                                |                      |              |                                      |                     |
| 3-4406-01215-08-8                                   | 3                     |                                 |                                |                      |              |                                      |                     |
| ฮอ (กาษาไทย)<br>นาย Suwijak Th                      |                       | ຢ່ອ (ກາຍາອັນກາຍ)<br>Mr. Suwijal | < Th                           |                      |              |                                      |                     |
| บ้านเลขที่<br>1/12                                  | ทมู่ที่               | bos<br>Allev₋1                  | nuu<br>Patchada                |                      |              |                                      |                     |
| อาการ                                               | -                     | đu                              | hatehada                       |                      |              |                                      |                     |
| Noble Condo                                         |                       | 11                              |                                |                      |              |                                      |                     |
| <sub>อังหวัด</sub><br>กรุงเทพมหานคร                 |                       | อาเกอ / เขต<br>เขตท้วยขวาง      | ต่ามล / เของ<br>ทั่วยขวาง      |                      |              | รศลไปรษณีย์<br>10310                 |                     |
| ักรศัพท์<br>02-978-2132                             |                       | йо<br>-                         | doño<br>081-550-9              | 788                  |              | <sub>อีเมล</sub><br>suwijak.th@gmail | .com                |
| ູປຣະສາມ<br>nikom jaidee                             |                       |                                 | เบอร์มือกือฟูประส<br>081-233-3 | ուսոս<br>333         |              |                                      |                     |
| ຣາຍລະເວີຍດບັຫຣ                                      |                       |                                 |                                |                      |              |                                      |                     |
| tolusion<br>Privilege Card                          |                       | ชื่อมักร<br>Privilege Card      |                                |                      |              |                                      |                     |
|                                                     |                       |                                 |                                |                      |              |                                      |                     |
| 36MISSUUMS<br>Jämssuums                             |                       |                                 | สถาน:บัตร                      |                      |              |                                      |                     |
| ไปธษณีย์                                            |                       |                                 | ยังไม่เปิดใช้ง                 | ทน                   |              |                                      |                     |
| Jousiin<br>-                                        |                       |                                 | <sup>ชอ</sup><br>นาย Suwija    | ık Th                |              |                                      |                     |
| บ้านเลขที่<br>1/12                                  | nujii<br>-            | ਖ਼ਹਬ<br>Alley-1                 | nuu<br>Ratchada                |                      |              |                                      |                     |
| อาคาร                                               |                       | Bu .                            | natonada                       |                      |              |                                      |                     |
| Noble Condo                                         |                       | 11                              |                                |                      |              | -1                                   |                     |
| <sup>องกวด</sup><br>กรุงเทพมหานคร                   |                       | อาเกอ / เขต<br>เขตห้วยขวาง      | ศามล / แขวง<br>ห้วยขวาง        |                      |              | shalusurus<br>10310                  |                     |
| ์กรศัพท์<br>02-978-2132                             |                       | ต่อ<br>-                        | มือถือ<br>081-550-9            | 788                  |              | อีเมล<br>รมพiiak th@ɑmail            | com                 |
|                                                     |                       |                                 | 001 000 0                      |                      |              | ounjanurogrian                       |                     |
| ดะกราสนคา<br>ประเภทมัคร                             |                       | รายอาร                          |                                |                      | อค่าบัตร / เ | 11214                                | ช่วนวบบัตร          |
| Drivilage Card                                      |                       | ส์เสีย์ หรือ ออออร์อ            |                                | સ્                   | 600 EO       | 0.00                                 | 16                  |
| Privilege Card                                      |                       | พทททพรรณจกกรด                   |                                |                      | 1.00         | 0.00                                 | 15                  |
| Privilege Card                                      |                       | สีสีส์ หรือ อออร์อ              |                                |                      | 1,00         | 0.00                                 | 20                  |
| envilege card                                       |                       | 4444 M236940,120                | . <b>4</b>                     |                      | 1,50         | 0.00                                 | 10                  |
|                                                     |                       |                                 | ยอดสังชื่อรว<br>รวมค่าบริกา    | ม<br>รผลิตบัตร       |              |                                      | 42,500.00<br>675.00 |
|                                                     |                       |                                 | ภาษีมูลค่าเพื                  | ม 7.00 %             |              |                                      | 47.25               |
|                                                     |                       |                                 | อานี นัก อ. 1                  | มีข่าย <b>3 00</b> % |              |                                      | 0.00                |

10. เมื่อตรวจสอบความถูกต้องเรียบร้อยแล้ว คลิกปุ่ม "ยืนยัน″ระบบจะแสดงหน้ายืนยันดังภาพ

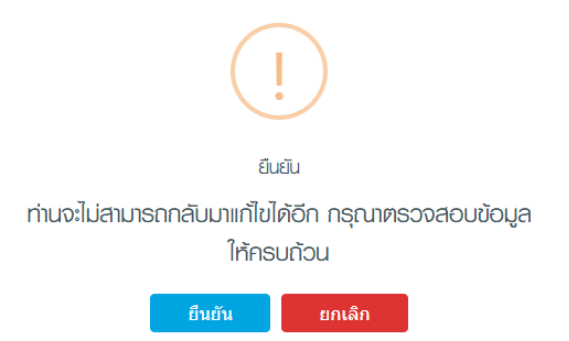

- 11. คลิกปุ่ม "ยืนยัน" กรณีต้องการยืนยันการสั่งชื้อ หรือคลิกปุ่ม "ยกเลิก" กรณีต้องการยกเลิกรายการ
- 12. เมื่อคลิกปุ่ม "ยืนยัน" จะแสดงหน้าจอดังภาพ

| 1.1                                                     |                  |                                                        | 🍐 Suwijak Th 🛛 I                                 |                  | 🕂 English I ตดต่อเ             |
|---------------------------------------------------------|------------------|--------------------------------------------------------|--------------------------------------------------|------------------|--------------------------------|
| <b>O</b> R                                              |                  |                                                        | หน้าหลัก                                         | สินศัก ออเคอร์   | 🃜 ຕະກຣ້າສືບຄ້າ 💿 ຄຳດານກິ່ພບບ່ວ |
| <u>ทนัทสัก</u> / <u>ออเดอร์</u> / ซ้อมูล                | ลค่าสั่งชื่อสรุป |                                                        |                                                  |                  |                                |
|                                                         |                  |                                                        |                                                  |                  |                                |
|                                                         |                  |                                                        |                                                  | <b>A</b>         |                                |
|                                                         |                  |                                                        |                                                  |                  |                                |
| ข้อมูล                                                  | ออเดอร์          | รายละเอียดบัตร                                         | วิธีการรับบัตร อัปโห                             | หลดเอกสาร        | สรุปออเดอร์                    |
| ບ້ວມູສພູ້ສັ່ນຮັ້ວ                                       |                  |                                                        |                                                  |                  |                                |
| ทมายเลขออเคอร์<br>CO62/3413                             |                  |                                                        |                                                  |                  |                                |
| หมายเลขประจำคัวผู้เสียกาษีอากร/หมา<br>3-4406-01215-08-8 | ຍເລບບັກຮປຣະຈຳຜ   | โอประเทษน                                              |                                                  |                  |                                |
| do (munina)                                             |                  | ຮ່ວ (ກາຍາວັນກຸດຸຍ)                                     |                                                  |                  |                                |
| นาย Suwijak Th                                          |                  | Mr. Suwijak Th                                         | 1                                                |                  |                                |
| บันเลขที่<br>1/12                                       | หมู่ที<br>-      | вое<br>Allev-1                                         | nuu<br>Batchada                                  |                  |                                |
| <b>-</b>                                                |                  | đu                                                     | . acciliant                                      |                  |                                |
| Noble Condo                                             |                  | 11                                                     |                                                  |                  |                                |
| จึงหวัด                                                 |                  | อกเอ / เขต<br>เกาะเกาะเกาะเกาะเกาะเกาะเกาะเกาะเกาะเกาะ | ตำมล / แของ<br>เช้าระหวารว                       | sñ<br>40         | ลไปรษณีย์<br>วราก              |
| กลุงแทมมากปกอ<br>โครสันด์                               |                  |                                                        | n Jobo                                           | н.<br>*-         | ia                             |
| 02-978-2132                                             |                  | -                                                      | 081-550-9788                                     | SL               | wijak.th@gmail.com             |
| มู้ประสาน                                               |                  |                                                        | เบอร์มือถือผู้ประสานงาน                          |                  |                                |
| nikom jaidee                                            |                  |                                                        | 081-233-3333                                     |                  |                                |
| รายละเอียดบัตร                                          |                  |                                                        |                                                  |                  |                                |
| <sup>ชอโปรเจค</sup><br>Privilege Card                   |                  | douins<br>Privilege Card                               |                                                  |                  |                                |
| วิธีการรับบัตร                                          |                  |                                                        |                                                  |                  |                                |
| วิธีการรับบัตร<br>ส่วนไปเวเนตวีร์วั                     |                  |                                                        | สถานเปิดร<br>สาวไป มีสาคาในวัคระบบ               |                  |                                |
| aviusuell                                               |                  |                                                        | ยงเมเบคเหงาน                                     |                  |                                |
| -                                                       |                  |                                                        | <sup>ມວ</sup><br>ພາຍ Suwijak Th                  |                  |                                |
| ว้านเลขที่                                              | nuți             | ROR                                                    | ถนน                                              |                  |                                |
| 1/12                                                    | -                | Alley-1                                                | Ratchada                                         |                  |                                |
| nns<br>Noble Condo                                      |                  | ย่น<br>11                                              |                                                  |                  |                                |
| อังหวัด<br>กรุงเทมแปหวนคร                               |                  | ອາເກຍ / ເຫຍ<br>ເຊຍຫຼັງຊາຊາງ ເປັນ                       | ตำบล / แของ<br>ห้วระหมวาง                        | รกั<br>10        | สไปรษณีย์<br>ว.310             |
| ínsríluri                                               |                  | pio                                                    | úoño                                             | бı               | ia la                          |
| 02-978-2132                                             |                  | -                                                      | 081-550-9788                                     | SL               | iwijak.th@gmail.com            |
| ตะกร้าสินค้า                                            |                  |                                                        |                                                  |                  |                                |
| ประเภทบัตร                                              |                  | รายการ                                                 |                                                  | มูลค่าบัตร / บาห | เ จำนวนบัตร                    |
| Privilege Card                                          |                  | พีทีที พริวิเลจการ์ด                                   |                                                  | 500.00           | ) 15                           |
| Privilege Card                                          |                  | พีทีที พริวิเลจการ์ด                                   |                                                  | 1,000.00         | ) 20                           |
| Privilege Card                                          |                  | พีทีที พริวิเลจการ์ด                                   |                                                  | 1,500.00         | ) 10                           |
|                                                         |                  |                                                        | ยอดสั่งชื้อรวม                                   |                  | 42,500.0                       |
|                                                         |                  |                                                        | รวมค่าบริการผลิตบัต                              | 5                | 675.0                          |
|                                                         |                  |                                                        |                                                  |                  |                                |
|                                                         |                  |                                                        | ภาษีมูลค่าเพิ่ม 7.00 %<br>ภาษี ห้อ ณ ที่ล่าฯ ? 0 | 6<br>10 %        | 47.2                           |

- คลิกปุ่ม "พิมพ์ใบสั่งชื้อ" กรณีต้องการพิมพ์ข้อมูลใบสั่งชื้อ
   คลิกปุ่ม "ดาวน์โหลดเอกสารการสั่งชื้อ" กรณีต้องโหลดเอกสารมาเก็บไว้บนเครื่อง คอมพิวเตอร์
- 13. กรณีคลิกปุ่ม ``พิมพ์ใบสั่งชื้อ″ จะแสดงข้อมูลใบสั่งชื้อเป็นไฟล์ PDF ดังรูปภาพ

| Pdf                            |                                                                                                    | )                                                                                                    | 2/2                                                                                                    |                                                                             |                                                         |                                        | ₾ ±      | ə |
|--------------------------------|----------------------------------------------------------------------------------------------------|----------------------------------------------------------------------------------------------------|----------------------------------------------------------------------------------------------------|-----------------------------------------------------------------------------|---------------------------------------------------------|----------------------------------------|----------|---|
| SLIPP'S<br>TERMS A             | าสิกรไทย                                                                                                    | <b>ใ</b> บคำสั่งซื้อบัตร                                                                                                    | PTT Privilege                                                                                                    | Card                                                                        | 6                                                       | <b>o</b> R                             |          | 0 |
| Burns :<br>Register<br>Front : | งให้จ ปดจ. น้ำมันและการดัง<br>a : 555/2 สูนก็สามามาให้สมเทล้า<br>อาณาการสิร์สได และออนุจักร เพ                                                                                                    | ปสิก จำกัด (มหายน) (ส่วนส่<br>เช่ อาคารอ ซึ่งที่ 12<br>องอุจักร กรุณหหา 10900                                                                                                    | ้ดราครามในอาหารไ                                                                                                    | ind) untilled<br>Suddeb<br>Institut<br>Institut                             | Alls./Ref. No.<br>1/Order Date 1<br>/Tel 1 02 106 5723, | 0062/0410<br>14/01/2562<br>02 196 5726 |          |   |
| vænde                          | ด้งข้อ (กรุณากรอกข้อมูลโช้ครบบัวเ                                                                                                    | •)                                                                                                    | 54                                                                                                    |                                                                             |                                                         |                                        |          |   |
| çê de ma<br>baç-sase           | <ul> <li>ส.: ามายริมหนุ่มห์ Th</li> <li>ส.: 1/12 หมู่ใน้ำระงอาสาร Noble<br/>ส่วนสะนะรวม หัวยชวาย อำเภอ<br/>10010</li> </ul>                                                                                                    | Gondo สั้น 11 ชอบ Alley-1 อา<br>กรรด เธดชวิธธรรง จังชวัด ปรุง                                                                                                    | as Ratchada т<br>лякынтынз ()                                                                                                    | ดโสรงการ/Project Na<br>สัตโสรงการ/Project C<br>PTTOR กำหนด Projec           | ame Priv<br>Code<br>rt Code No.)                        | ingo Card                              |          |   |
| នេះនាប់នេះទំហ<br>ឆ្នាំបំពោះមេ  | iğifinersik/Tax ID. : 3-4408-1<br>N/Contact Person : Wittelkom)                                                                                                    | 01215-08-8<br>aidee                                                                                                    | Б                                                                                                    | esifikifi/Tel: 02-978<br>19113/Fax :                                        | -2132 , 081-550-6                                       | 1788                                   |          |   |
| 5 fersüalmin                   | in sherifirmaliye in sherifirmali v<br>w sheirmafiyek sh                                                                                                    | s inactive Card thinkin)<br>Millowipe: Th, 1/12 ຫຍູ່ເປົ້າກະກ<br>ແປກ ປະສຸດສາຊີໂຄສາມາ ຜົນທີ່ຈ                                                                                                    | (รรดระว<br>กาศาร Noble Condo ซึ่ง<br>รวรเวลาสายเสรา 102                                                                                                    | <b>อาจัดส่อ 5-7 วันทำก</b><br>111 ขอย Alley-1 อาหร<br>10                    | าร พลังวันยังข้อและสำ<br>Retabada สำนัก/แสวลา           | เระเจิน)<br>กับขวาง                    |          |   |
|                                | (************************************                                                                                                    | ร<br>เราสารแจ้งวัฒนะ ชั้น 7 (อื่อ<br>เร                                                                                                    | w) 47/7 n.3 n.3/14                                                                                                    | าการ อริงมาร์ อาการ (การ<br>รับระดักร์ออร์กิ)                               | ใ 11120 โทร. 02 273<br>อจำเต็วประสาสระหานส              | 2854-8<br>คะเพื่อรัรษัตร)              |          |   |
|                                | fa / fag Turnstede                                                                                                    | ous 1 su sulu                                                                                                    | offer resources ( same                                                                                                    | 111874881 5-7 768                                                           | โหรสัตย์                                                | invites)                               |          |   |
|                                | ส้องการบัตรประเภท                                                                                                    | Ø Inactive Card □                                                                                                    | Active Card                                                                                                    | (1000101 4-5 78                                                             | ก่ายาร หลังวันสิ่งใจม                                   | (alurrhuis)                            |          |   |
| र्थ भसंप्रमी<br>(Hemis)        | נרתתרא (Description)                                                                                                    | วันสมุทธาตุ<br>(Expire Date)(MM/YY)                                                                                                    | มูลท่าบัตว/บาท<br>(Unit Price/Baht)                                                                                                    | ຮ້ານເວນນັສາ<br>(Quantity)                                                   | RiseBatting<br>(Card Fee)                               | ข้ามระเป็น/บาท<br>(Amount/Baht)        |          |   |
| 1 57                           | พริริเลขการ์ต                                                                                                    |                                                                                                    | 500.00                                                                                                    | 15                                                                          | 225.00                                                  | 7,500.00                               |          |   |
| 2 44                           | พรีริเสรการ์ต                                                                                                    |                                                                                                    | 1,000.00                                                                                                    | 20                                                                          | 300.00                                                  | 20,000.00                              |          |   |
| 3. 49                          | พรีวิเตจการ์ด                                                                                                    |                                                                                                    | 1,500.00                                                                                                    | 10                                                                          | 150.00                                                  | 15,000.00                              |          |   |
|                                |                                                                                                    |                                                                                                    | madebarra                                                                                                    | 45                                                                          | 875.00                                                  | 42,500.00                              |          |   |
|                                | การสำระเวิษ                                                                                                    | (Payment)                                                                                                    |                                                                                                    |                                                                             |                                                         |                                        |          |   |
| สืบบัญชี บมจ.                  | นาดารถสิตรโทร เพื่อรับสำระเงินด่า                                                                                                    | กำบัดว ปดท. จำกัด เลขที่ 55                                                                                                    | 1-1-00102-9                                                                                                    | ารมต่านรัการเลือบไหร                                                        | a (unm)                                                 | 675.00                                 |          |   |
| 1, wood-pag                    | เรือหโพการแล้ดปัตวไหนต่อเต้าทั้งชื่อ ไ                                                                                                    | <mark>สัง</mark> 1,000.00 บ. รู้ดีเชื้อไม่ค่                                                                                                    | งกับกษี ณ ที่จ่าย วาง                                                                                                    | ส่วนสมท่างโกรมสิตร<br>(- บารส่องโคร)                                        | Ŭen                                                     | 2                                      |          |   |
| 2. windhasa                    | เรือมในการเรีตบัตรในแต่ละคำสั่งซื้อ สู                                                                                                    | erin 1.000.00 vm gifelien                                                                                                    | ไขสถิงภาษี ณ ที่จ่าย 39                                                                                                    | คมหมือค่าบวิชาวมลิต<br>(15.00 นาทค่อบัตร)                                   | ก้องทุกที่                                              | 875.00                                 |          |   |
|                                | ครารออกแบบพ่อร้อ 50 หวี ที่ดำแหะนำ                                                                                                    | และเงื่อนไขการใช้บัตร ***                                                                                                    |                                                                                                    | การีขอด่างที่ม/xAT                                                          |                                                         | 47.25                                  |          |   |
| กาสีเรียงสูงค์                 | feuri 2,000.00 v./tu fwhi                                                                                                    |                                                                                                    |                                                                                                    | กาษี พัก ณ ที่จำต 3%                                                        | (ເເຫາະທ່ານລືອນັອງ)                                      |                                        |          |   |
| - PTTOR \$1.8                  | ขอบค่ายวิการมธิศษัตร จำพวพ                                                                                                    | tu                                                                                                    |                                                                                                    | distant (Pronution) (                                                       | (אדע)                                                   |                                        |          | + |
|                                | (                                                                                                    | )                                                                                                    |                                                                                                    | าวมาาตาทั้งสีน / นิง                                                        | and Total                                               | 43,222.25                              | <b>U</b> |   |
|                                | 2. exterior angular for balance to provide a graph of<br>a gardenization of the second second | In an one was der angest dass bezonen<br>im 11 v. den geschlenden 2001 v. der<br>diese Hausen und der Anderen<br>diese dass der Arbeiten und der Anderen<br>diese dass der Arbeiten und der Anderen<br>der Arbeiten anderen anderen der Anderen<br>der Arbeiten anderen angest führten der Anderen<br>Anderen anderen angester Anderen anderen<br>Anderen anderen angester Anderen anderen<br>Anderen anderen angester Anderen anderen<br>Anderen anderen angester Anderen anderen<br>anderen anderen angester Anderen anderen<br>anderen anderen angester Anderen anderen<br>anderen angester angester Anderen anderen<br>anderen angester angester Anderen angester Anderen anderen<br>anderen angester angester Anderen angester Anderen angester<br>angester angester angester Anderen angester Anderen angester<br>angester angester angester Anderen angester Anderen angester<br>angester angester angester Anderen angester Anderen angester<br>angester angester angester Anderen angester Anderen angester<br>angester angester angester angester angester angester angester<br>angester angester angester angester angester angester angester<br>angester angester angester angester angester angester angester<br>angester angester angester angester angester angester angester angester<br>angester angester | norm. And dide<br>did at recent descent for and<br>applied recent defension de<br>applied recent de la constant<br>applied recent de la constant<br>applied recent de la constant<br>and applied recent de la constant<br>applied recent de la constant<br>applied recent de l | feronegalt<br>edd<br>Sedd<br>ahlight soort-conso-aren<br>fleden<br>seinendo | Frindriken dermer d                                     |                                        |          | - |

- คลิกปุ่มเครื่องพิมพ์ กรณีต้องการพิมพ์ใบสั่งซื้อ
- ผู้ใช้สามารถคลิกปุ่ม + (กรณีต้องการขยาย) หรือ (กรณีต้องการย่อรูปภาพ)

## กรณีสั่งซื้อแบบไม่ได้ลงทะเบียนสมาชิก

# <u>ขั้นตอนการสั่งซื้อ</u>

1. เลือกผลิตภัณฑ์ที่ต้องการสั่งซื้อ

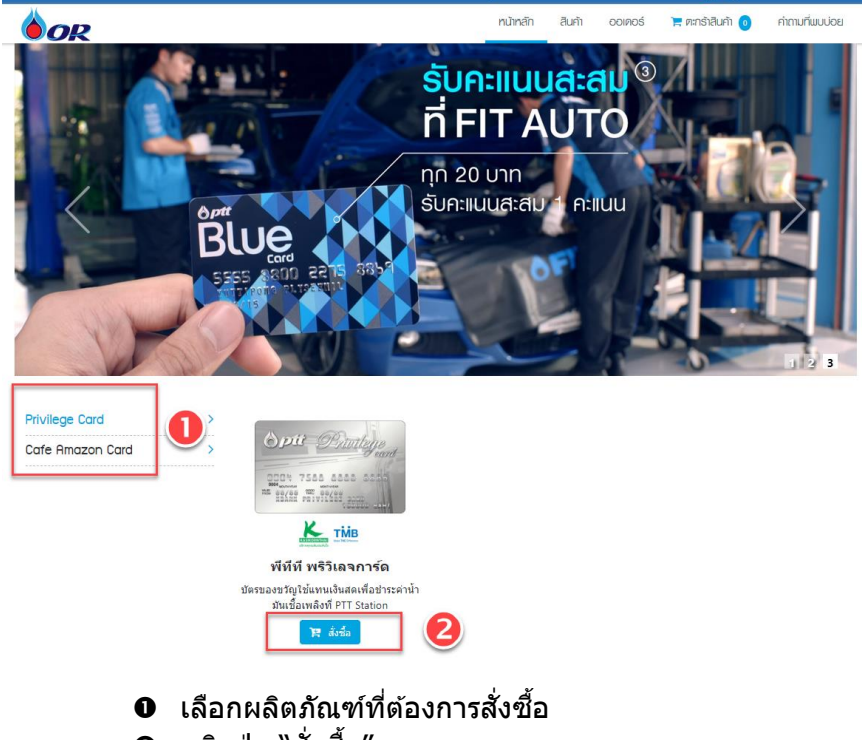

- ❷ ุคลิกปุ่ม "สั่งซื้อ″
- เลือกธนาคารที่ต้องการ

|                                                                                                    |                                                                                                    |                                                                    |                                                                                                    |                                                                               | 2                                                                                                    |                                                                                                    |                                                                                                    |
|----------------------------------------------------------------------------------------------------|----------------------------------------------------------------------------------------------------|--------------------------------------------------------------------|----------------------------------------------------------------------------------------------------|-------------------------------------------------------------------------------|----------------------------------------------------------------------------------------------------|----------------------------------------------------------------------------------------------------|----------------------------------------------------------------------------------------------------|
| Privileç<br>KASII<br>SUIAII                                                                                                    | ge Card                                                                                                    | Make THE Difference                                                | 0                                                                                                    |                                                                               |                                                                                                    |                                                                                                    |                                                                                                    |
|                                                                                                    | Οι                                                                                                    | หลังข้อ ลือกธนาคาร                                                 | 2 รที่ต้องศ                                                                                                    | าาร                                                                           |                                                                                                    |                                                                                                    |                                                                                                    |
| รอกรา                                                                                                    | 0 ค<br>ເຍລະເอียเ                                                                                                    | เลิกปุ่ม "สั่งข<br>ดการสั่งซื้อ                                    | ชื้อ″                                                                                                    | r                                                                             | เน้าหลัก สืบค้า ออเค                                                                                                    | อร์ 📜 ตะกร้าสินค้า                                                                                                    | 3<br>1  1  1  1  1  1  1  1  1  1  1  1  1                                                                                                    |
| รอกรา                                                                                                    | 2 ค<br>เยละเอียด<br>แก รมการกลิกรไกย                                                                                                    | เลิกปุ่ม "สั่งฯ<br>ดการสั่งขื้อ<br>ด                               | ชื้อ″                                                                                                    | ,                                                                             | เป้ทลิก อิบจิก ออเต                                                                                                    | ວຣ໌ 📜 ສຸດກຣ້າຄືບຄຳ                                                                                                    | ວ ຄຳຕາມຕິ່ນ                                                                                                    |
| รอกรา                                                                                                    | คะเอราส์<br>เป็นการ<br>เป็นการ<br>เป็นการ<br>เป็น<br>เป็น<br>เป็น<br>เป็น<br>เป็น<br>เป็น<br>เป็น<br>เป็น                                                                                                    | เลิกปุ่ม "สั่งข<br>ดการสั่งขื้อ<br>ป<br>ม <sub>ลต่านัตร</sub> /    | ชื้อ"                                                                                                    | จำนวบบัตร                                                                     | เป้าหลัก อิบกัก ออเต<br>ค่าผลิตบัตร                                                                                                    | ວວ 🔭 ຫາວ້າຄືນກຳ                                                                                                    | ค้าตามที่ม                                                                                                    |
| รอกรา                                                                                                    | ค อายาราร์<br>อายาราราร<br>อายาราร<br>อายาราร<br>กำรับบริเลลาร์ค<br>การระดารระดาร์คารระดาร์คารระดาร์คารระดาร์คารระดาร์คารระดาร์คารระดาร์คารระดารระดารระดารระดารระดารระดารระดารระ                                                                         | เลิกปุ่ม "สั่งข<br>ดการสั่งขึ้อ<br>ป<br>มูลค่านัตร/                | ชื้อ"<br>มาพ<br>500                                                                                                    | ร้านวบบัตร<br>15                                                              | เป่กสัก สิมกัก ๐๐เค<br>ค่า <b>ผลิตมัตร</b><br>225.00                                                                                                    | 05 📄 ตาร์เสียกำ<br>จำนวนเงื<br>7,                                                                                                    | <ul> <li>คำตามที่ม</li> <li>ม/มาท</li> <li>,500.00</li> </ul>                                                                                                    |
| 5⊇ກ5າ<br>ົ<br>ເພື່ອກະທິງ / ຍາກອີເອີ<br>ເພື່ອກະນັອງ<br>ເພື່ອກະນັອງ<br>ເພື່ອກະນັອງ<br>ເພື່ອກະນັອງ<br>ເພື່ອງ<br>ເພື່ອງ<br>ເ<br>ເ<br>ເ<br>ເ<br>ເ<br>ເ<br>ເ<br>ເ<br>ເ<br>ເ<br>ເ<br>เ<br>เ<br>เ<br>เ<br>เ<br>เ<br>เ<br>เ | คะ<br>ยุธาราย<br>คะ<br>คะ<br>คะ<br>คะ<br>คะ<br>คะ<br>คะ<br>คะ<br>คะ<br>คะ                                                                                                    | เลิกปุ่ม "สั่งข้<br>ดการสั่งขึ้อ<br>มุลค่าบัตร/<br>                | <u>บาท</u><br>500 (()                                                                                                    | ร่านวบบัตร<br>15<br><b>3</b> 20                                               | เป้าหลัก สิมคัก ออเค<br>คำเหลิดเปัตร<br>225.00<br>300.00                                                                                                    | ວร์ <b>⊭</b> ตะกร้าสันคำ<br>จำนวนเงื<br>7,<br>20,                                                                                                    | איין איין איין איין איין איין איין איין                                                                                                    |
| 5⊇ກ5າ<br><b>♦ OR</b><br><u>120158</u> 7 / ທະຕອສີ<br>ລັ່ນນີ້ຄ່ານນາ :<br><b>▲</b> ປຸດຄຂ<br>ເລືອກນັທຮ<br><b>2</b><br><b>3</b><br><b>3</b><br><b>3</b><br><b>3</b>                                                                                                    |                                                                                                    | เลิกปุ่ม "สั่งฯ<br>ดการสั่งชื้อ<br>มุลค่ามัตร/<br><br><br><br><br> | ชื้อ"<br>500<br>000                                                                                                    | รำนวบบัตร<br>15<br>31                                                         | เม้าหลัก สินคัก ออเค<br>ค่าผลิตบัตร<br>225.00<br>300.00<br>15.00                                                                                                    | os <b>สามวนเงิ</b><br>ร่ <b>านวนเงิ</b><br>20,<br>2,                                                                                                    | <ul> <li>Annuñu</li> <li>N/1114</li> <li>500.00</li> <li>000.00</li> </ul>                                                                                                    |
| รอกรา<br><b>) () ()</b><br>(1) () () () () () () () () () () () () ()                                                                                                    | ค่างของค่างค่างค่างค่างค่างค่างค่างค่างค่างค่า                                                                                                    | เลิกปุ่ม "สั่งข<br>๑การสั่งขึ้อ<br>มุลค่ามัตร/<br>                 | ชื้อ"<br>500 (                                                                                                    | <b><sup>4</sup>1u3uiβos</b><br>15<br><b>5</b> 20<br>1<br>10                   | เป้าหลัก อินกั ออเค<br>ค่าผลิตมัตร<br>225.00<br>300.00<br>15.00<br>15.00                                                                                                    | ວຣ໌ 👅 ທາງຮ້າຊີພາກິ<br>ຈຳນວນເຜີ<br>7,<br>20,<br>2,<br>15,                                                                                                    | о етошићи<br>и/или<br>,500.00<br>,000.00<br>,000.00                                                                                                    |
| รอกรา                                                                                                    |                                                                                                    | เลิกปุ่ม "สั่งร<br>ดการสั่งชื้อ<br>มุลค่ามัตร/<br>                 | ชื้อ"<br>500 (<br>500 (<br>500 (                                                                                                    | <ul> <li>ร้านวบบัตร</li> <li>15</li> <li>20</li> <li>1</li> <li>10</li> </ul> | เม้าหลัก สินคั                                                                                                    | ວຣ 🗮 ທະກະກິເປັນຄຳ<br>ຈຳນາມເຜີ<br>7,<br>20,<br>2,<br>15,<br>20,<br>2,<br>15,<br>20,<br>2,<br>2,<br>5,<br>2,<br>2,<br>2,<br>2,<br>2,<br>2,<br>2,<br>2,<br>2,<br>2,<br>2,<br>2,<br>2, |                                                                                                    |
| รอกรา           • ออกรา           • เมื่อกับ / คะกระสังข์           • เมื่อกบัตร           • เมื่อกบัตร           • อิราคาบัตรขึ้นต           ราคาบัตรขึ้นต                                                                                                    |                                                                                                    | เลิกปุ่ม "สั่งข้<br>ดการสั่งขึ้อ<br>มุลค่ามัตร/<br>                | <u>บพ</u><br>500 (                                                                                                    | ร้านวนบัตร<br>15<br>5 20<br>1<br>10                                           | เม้าสัก อิมก์ ๐๐เต<br>ค่าผลิตมัตร<br>225.00<br>300.00<br>15.00<br>150.00                                                                                                    | ວຣ໌ 👅 ທາງຮ້າຊີແກ້ນ<br>ຈຳນວນເຜີ<br>7,<br>20,<br>2,<br>15,<br>ເຊິ<br>ເ<br>ເ<br>ເ<br>ເ<br>ເ<br>ເ<br>ເ<br>ເ<br>ເ<br>ເ                                                                  | <ul> <li>■ คำตนที่น</li> <li>■ น/มาม</li> <li>.500.00</li> <li>.000.00</li> <li>.000.00</li></ul> |
| รอกรา           บากส์ก / ดะตริเงี           เมื่อกบัตร           เมื่อกบัตร           เมื่อกบัตร           ราคาบัตรขึ้นต           ราคาบัตรขึ้นต           รรัคลตรายรรมเป็           รรัสตตรายรรมเป็           รัสตตรายรรมเป็           รัสตตรายรรมเป็                                                                                                    |                                                                                                    | เลิกปุ่ม "สั่งข<br>ดการสั่งขึ้อ<br>มุลค่ามัตร /<br>                | <u>มา</u><br>ชื้อ"<br>500 (<br>500 (                                                                                                    | ร้านวบบัตร<br>15<br>5 20<br>1<br>10                                           | เป้าหลัก สิมกัก ออเต<br>คำคลิตบัตร<br>225.00<br>300.00<br>15.00<br>15.00<br>15.00<br>15.00<br>53มต่ามริการผลิตบัตร                                                                                                    | ວຣ໌ 🔽 ອະດຣີກລີບທີ່<br>ຈຳນວນເຜີ<br>7,<br>20,<br>2,<br>15,<br>ເຊິ                                                                                                    | Aimurik      U/L1111      500.00      .000.00      .000.00      · ataraan      · ataraan      · · ataraan      · · · · · · · · · · · · · · · · ·                                                                                                    |
| 5อกรา                                                                                                    | คะคะคะคะคะคะคะคะคะคะคะคะคะคะคะคะคะคะคะ                                                                                                    | เลิกปุ่ม "สั่งร<br>ดการสั่งชื้อ<br>มุลค่ามัตร/<br>                 | ชื้อ"<br>500 (<br>500 (                                                                                                    | ร้านวบบัตร<br>15<br>3 20<br>1<br>10                                           | เม้าสัก สิมกั ๐๐เค<br>คำผลิตบัตร<br>225.00<br>300.00<br>15.00<br>150.00<br>150.000 | os ເທດເປັນ<br>ເປັນ<br>ເປັນ<br>ເປັນ<br>ເປັນ<br>ເປັນ<br>ເປັນ<br>ເປັນ                                                                                                    | Aroufu                                                                                                    |
| รอกรา           บากรัก / คตริเลี้งข้อในนาม :           น้ำกรัก / คตริเลี้งข้อในนาม :           น้ำกรัก / คตริเลี้งข้อในนาม :           น้ำกรัก / คตริเลี้งข้อในนาม :           เลือกบัคร           รังคิดค่าธรรมเป้           รังคิดค่าธรรมเป้           รังคิดค่าธรรมเป้           รังคิดค่าธรรมเป้           รังคิดค่าธรรมเป้                                                                                                    | คะยอละเอียง<br>เปละเครื่อง<br>เปละเพราะ<br>สทั่วไป เปล่ะเพราะ<br>รายการ<br>ที่ที่ที่ พริวิเลจการ์ค<br>พัทิที่ พริวิเลจการ์ค<br>พัทิที่ พริวิเลจการ์ค<br>พัทิที่ พริวิเลจการ์ค<br>เจ้า 500 - 40,000 บาท<br>เหม<br>มรรมเนียม 1<br>รรมเมือม 1<br>รรมเมือม 3 | เลิกปุ่ม "สั่งร<br>ดการสั่งชื้อ<br>มุลค่ามัตร/<br>                 | ชื้อ"<br>500 (                                                                                                    | ร้านวบบัตร<br>15<br>5 20<br>1<br>10                                           | ณ้าาซิก อันกั ooin<br>คำผลิตมัตร<br>225.00<br>300.00<br>15.00<br>150.00<br>150.00<br>150.00<br>150.00<br>150.00<br>15.00<br>15.00<br>15.00<br>15.00<br>15.00<br>15.00<br>15.00<br>15.00<br>15.00                                                                                                    | ວຣ໌ ັ⊯ ທາກອ້າຍມາກ<br>ຈຳນານເຈີ<br>2<br>2<br>5<br>5<br>6<br>6<br>0<br>0<br>0<br>0<br>0<br>0<br>0<br>0<br>0<br>0<br>0<br>0<br>0<br>0<br>0<br>0                                        | и/лли           500.00           ,000.00           ,000.00           ,000.00           ,000.00           ,000.00           ,000.00           ,000.00           ,000.00           ,000.00           ,000.00           ,000.00           ,000.00           ,000.00           ,000.00           ,000.00           ,000.00           ,000.00           ,000.00           ,000.00           ,000.00           ,000.00           ,000.00           ,000.00           ,000.00           ,000.00           ,000.00           ,000.00           ,000.00           ,000.00           ,000.00           ,000.00           ,000.00           ,000.00           ,000.00           ,000.00           ,000.00           ,000.00           ,000.00           ,000.00           ,000.00           ,000.00           ,000.00           ,000.00           ,000.00      ,000.00                                                                                                    |
| รอกรา           >>>>>>>>>>>>>>>>>>>>>>>>>>>>                                                                                                    | คะคะคะคะคะคะคะคะคะคะคะคะคะคะคะคะคะคะคะ                                                                                                    | เลิกปุ่ม "สั่งข้<br>ดการสั่งขึ้อ<br>มุลค่าษัตร/<br>                | ชื้อ"<br>500 (<br>500 (<br>50)))))))))))))))))))))))))))))))))))) | ร้านวนบัตร<br>15<br>5 20<br>1<br>10                                           | เป้าสัก อิบกิ ooin<br>คำผลิตบัตร<br>225.00<br>300.00<br>15.00<br>150.00<br>150.000 | ວຣ໌ ັ≡ ທະາຣາຊີຟະກຳ<br>ຈຳນວນເຜີ<br>7,<br>20,<br>2,<br>15,<br>€<br>6<br>0<br>0<br>0<br>0<br>0<br>0<br>0<br>0<br>0<br>0<br>0<br>0                                                     | <ul> <li>มามาม</li> <li>มามาม</li> <li>500.00</li> <li>000.00</li> <li>000.00</li> <li>1 รับสายอาก</li> <li>4 รับสายอาก</li> <li>42,1</li> <li>1 รับสายอาก</li> </ul>                                                                                                    |

● คลิกที่ลิงค์ "เปลี่ยนแปลง" กรณีต้องการเปลี่ยนเป็น "นิติบุคคล" หรือ "บุคคลทั่วไป"

🃜 เช็ดเอาท์

- ❷ คลิกปุ่ม "เพิ่มรายการสั่งซื้อ" กรณีต้องการกรอกมูลค่าบัตรนอกเหนือจากมูลค่าบัตรตั้ง ด้นที่มีให้ในระบบ
- ๋ € คลิกเลือกรายการ ⊠ มูลค่าบัตรที่ต้องการ
- ้มูลค่าบัตรที่ต้องการ และจะต้องไม่ซ้ำกับมูลค่าบัตรที่มีอยู่แล้วในรายการ
- ธ ระบุมูลค่าบัตร
- ๋ คลิกปุ่มบันทึก
- กรอกรหัสโปรโมชั่น (กรณีผู้ใช้มีรหัสโปรโมชั่นสำหรับใช้ในการสั่งซื้อ)
- ๏ คลิกปุ่ม "เช็คเอาท์" เพื่อบันทึกและทำรายการขั้นตอนถัดไป

หมายเหตุ : ก่อนคลิกปุ่ม "เช็คเอาท์" ผู้ใช้ควรทำการตรวจสอบความถูกต้องของข้อมูล

3.

คลิกเลือก "ดำเนินการต่อโดยไม่ลงทะเบียน" ตัวอย่างดังภาพ

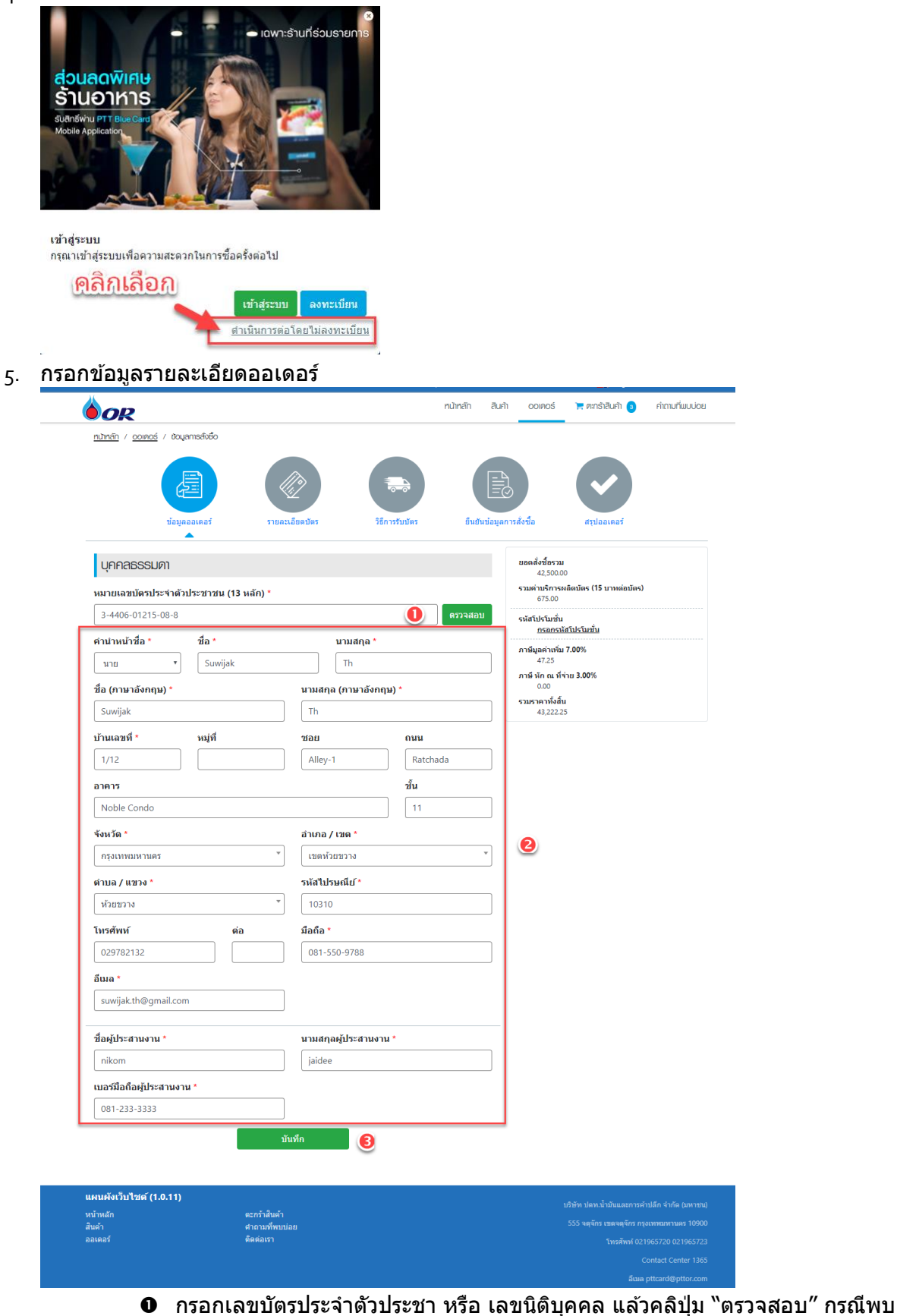

- ช่อมูล ระบบจะทำการดึงรายละเอียดข้อมูลมาแสดง
- กรอกรายละเอียดเพิ่มเติม
- คลิกปุ่ม "บันทึก"

| OR                                       |                      |                | ทนัทสัก สี | ଧର୍ମୀ ପପାନପର୍ଚ୍ଚ               | 📜 ตะกร้าสินค้า  3       | คำถามที่พบ |
|------------------------------------------|----------------------|----------------|------------|--------------------------------|-------------------------|------------|
| <u>ทเป้าหลัก</u> / <u>ออเคอร์</u> / รายส | สมอัยคมักร           |                |            | 4                              |                         |            |
| ข้อมูด                                   | รายละเอียดมัตร       | วิธีการรับบัตร | ยินยันข้อม | EO<br>เลการสังซือ              | สรุปออเดอร์             |            |
| ชื่อโปรเจค *                             |                      |                |            | ยอดสั่งชื้อรวม<br>42 500 70    |                         |            |
| Privilege Card                           |                      |                |            | 42,500.00<br>รวมค่าบริการผ     | ลิตบัตร (15 บาทต่อบัตร) |            |
| ชื่อบัตร *                               |                      |                |            | ภาษีมูลค่าเพิ่ม                | 7.00%                   |            |
| Privilege Card                           |                      |                |            | 47.25<br>ภาษีหักณฑี่จ่<br>0.00 | าย 3.00%                |            |
|                                          |                      |                |            | รวมราคาทั้งสิน<br>43,222.25    |                         |            |
|                                          |                      |                |            |                                |                         |            |
|                                          | PRIVILEGE CARD       |                |            |                                |                         |            |
| ประเภทบัตร                               | ชื่อ                 | ราคา (บาท)     | จำนวน      |                                |                         |            |
| Privilege Card                           | พ็ทีที พริวิเลจการ์ด | 500.00         | 15         |                                |                         |            |
|                                          |                      |                |            |                                |                         |            |
| Privilege Card                           | พีทีที พริวิเลจการ์ด | 1,000.00       | 20         |                                |                         |            |

กรอกข้อมูล "ชื่อโปรเจค" (กรอกได้เฉพาะตัวอักษรภาษาอังกฤษ และตัวเลขเท่านั้น"
 คลิกปุ่ม "บันทึก"

| 7.         | กรอกข้อมลวิธีการรับบัตร |
|------------|-------------------------|
| <i>/</i> · |                         |

| <b>O</b> R                    |                                        |                  |      |                     | หน้าหลัก | สินค้า    | OOIAOS                    | 📜 ตะกร้าสินค้า 🧿              | คำถามที่พบบ่อ |
|-------------------------------|----------------------------------------|------------------|------|---------------------|----------|-----------|---------------------------|-------------------------------|---------------|
| <u>núhrán</u> / <u>ooinos</u> | / วิธีการรับบัตร                       |                  |      |                     |          |           |                           |                               |               |
|                               |                                        |                  |      |                     |          |           |                           |                               |               |
| 0                             | ข้อมูลออเดอร์                          | รายละเอียดบัตร   |      | วิธีการรับบัตร<br>📥 | ยืนย้า   | เข้อมูลกา | รสังขึ้อ                  | สรุปออเดอร์                   |               |
| 🛛 ธนาคาร                      | <ul> <li>ไข้ที่อยู่เดียวกัน</li> </ul> | กับข้อมูลออเดอร์ |      |                     |          |           | ยอดสั่งชื้อรวม            |                               |               |
| 🛛 ไปรษณีย์                    | ศานาหน้าชื่อ                           | ชื่อ             |      | นามสกุล             |          |           | 42,500.0<br>รวมค่าบริการเ | 10<br>ผลิตบัตร (15 บาหต่อบัตร | )             |
|                               | Title Name *                           | Firstname *      |      | Lastname            | *        |           | 675.00<br>ภาษีมลค่าเพิ่ม  | 17.00%                        |               |
|                               | นาย / Mr. 🔻                            | Suwijak          |      | Th                  |          |           | 47.25                     | iou 2 00%                     |               |
|                               | บ้านเลขที่ *                           | หมู่ที่          | ชอย  | ı                   | ถนน      |           | 0.00                      | 10 3.00%                      |               |
|                               | 1/12                                   |                  | A    | ley-1               | Ratchada |           | รวมราคาหงสา<br>43,222.2   | <b>u</b><br>:5                |               |
|                               | อาคาร                                  |                  |      |                     | ขั้น     | _         |                           |                               |               |
|                               | Noble Condo                            |                  |      |                     | 11       |           |                           |                               |               |
|                               | จังหวัด *                              |                  | อ่าน | กอ / เขต *          |          | _         |                           |                               |               |
|                               | กรุงเทพมหานคร                          | Ŧ                | เข   | ดห้วยขวาง           |          | *         |                           |                               |               |
|                               | ดำบล / แขวง *                          |                  | รหัส | ไปรษณีย์            |          | _         |                           |                               |               |
|                               | ห้วยขวาง                               | ٣                | 10   | 310                 |          |           |                           |                               |               |
|                               | โทรศัพท์                               |                  |      | ต่อ                 |          | _         |                           |                               |               |
|                               | 029782132                              |                  |      |                     |          |           |                           |                               |               |
|                               | มือถือ *                               |                  |      |                     |          | _         |                           |                               |               |
|                               | 081-550-9788                           |                  |      |                     |          |           |                           |                               |               |
|                               | อีเมล *                                |                  |      |                     |          | _         |                           |                               |               |
|                               | suwijak.th@gm                          | ail.com          |      |                     |          |           |                           |                               |               |
|                               | 6                                      | <u> 3</u>        | ทึก  |                     |          |           |                           |                               |               |

- คลิกเลือกวิธีการรับบัตร ได้แก่ ธนาคาร, ไปรษณีย์ หรือ On Hand (กรณียอดสั่งซื้อเกิน 1 ล้านบาท)
- ❷ คลิก ☑ ใช้ที่อยู่เดียวกันกับข้อมูลออเดอร์ กรณีใช้ข้อมูลเดียวกับออเดอร์

#### 8. ตรวจสอบความถูกต้องหน้า "ยืนยันข้อมูลการสั่งซื้อ″

| OR                                            |                             |                                      |                       | หน้าหลัก                                | สินค้า 6            | ୦୦ାନ୦ର୍ଚ୍ଚ 📜 ଜ    | ะกร้าสินค้า 🧿    | ค่าถามที่พบบ่อย     |
|-----------------------------------------------|-----------------------------|--------------------------------------|-----------------------|-----------------------------------------|---------------------|-------------------|------------------|---------------------|
| <u>ทนำหลัก</u> / <u>ออเดอร์</u> /             | ยืนยันขอมูลค่าสั่งชื่อ      |                                      |                       |                                         |                     |                   |                  |                     |
|                                               |                             |                                      |                       |                                         |                     |                   | ~                |                     |
| 1                                             | ข้อมูลออเดอร์               | รายละเอียดบัตร                       | ា វិទី                | การรับบัตร ยืน                          | ยันข้อมูลการสั่งซื้ | อ ส               | รุปออเดอร์       |                     |
| ข้อมลเม้สั่งชื้อ                              |                             |                                      |                       |                                         |                     |                   |                  |                     |
| มายเลขประจำหัวปูเสียกาษีอาก<br>-4406-01215-08 | าร/ทมายเลขบัตรประจำต่<br>-8 | มนายมน                               |                       |                                         |                     |                   |                  |                     |
| อ (กาษาไทย)<br>มาย Suwijak Th                 |                             | de (m<br>Mr.                         | ലര്നവം)<br>Suwijak Th |                                         |                     |                   |                  |                     |
| านเลขที่<br>/12                               | nyifi<br>-                  | BOE<br>Alley                         | y-1                   | <sup>nuu</sup><br>Ratchada              |                     |                   |                  |                     |
| าการ<br>Noble Condo                           |                             | ชัน<br>11                            |                       |                                         |                     |                   |                  |                     |
| <sup>อหวัด</sup><br>เรุงเทพมหานคร             |                             | อำเภอ / เขต<br>เขตศ้วยขวาง           |                       | ต่ามล / เของ<br>ท้อยขอาง                |                     | รกัลไประ<br>1031( | rนีย์<br>ว       |                     |
| ารศัพท์<br>12-978-2132                        |                             | ЙО<br>-                              |                       | มือถือ<br>081-550-9788                  |                     | อีเมล<br>suwija   | ak.th@gmai       | l.com               |
| us:anu<br>ikom jaidee                         |                             |                                      |                       | เบอร์มือกือผู้ประสานงาน<br>081-233-3333 |                     |                   |                  |                     |
| ຣາຍລະເວີຍດບັຫຣ                                |                             |                                      |                       |                                         |                     |                   |                  |                     |
| olusion<br>Privilege Card                     |                             | <sup>ช่อบัทร</sup><br>Privilege Card |                       |                                         |                     |                   |                  |                     |
| วิธีการรับบัตร                                |                             |                                      |                       |                                         |                     |                   |                  |                     |
| <sup>ธการรับบัทร</sup><br>ปรษณีย์             |                             |                                      |                       | <sup>สถานปัตร</sup><br>ยังไม่เปิดใช้งาน |                     |                   |                  |                     |
| ouSilin                                       |                             |                                      |                       | <sup>ຢວ</sup><br>ບາຍ Suwijak Th         | I                   |                   |                  |                     |
| านเลขที่<br>/12                               | nyii<br>-                   | BOE<br>Alley                         | y-1                   | nuu<br>Ratchada                         |                     |                   |                  |                     |
| <sup>เการ</sup><br>loble Condo                |                             | ชัน<br>11                            |                       |                                         |                     |                   |                  |                     |
| <sup>อหวัด</sup><br>เรุงเทพมหานคร             |                             | อำเภอ / เขต<br><b>เขตห้วยขวาง</b>    |                       | ต่ามล / แขวง<br>ทั่วยขวาง               |                     | รกัลไประ<br>1031( | ณีย์<br><b>ว</b> |                     |
| ารศัพท์<br>12-978-2132                        |                             | rio<br>-                             |                       | มือถือ<br>081-550-9788                  |                     | อีเมล<br>suwija   | ak.th@gmai       | l.com               |
| ตะกร้าสินค้า                                  |                             |                                      |                       |                                         |                     |                   |                  |                     |
| ประเภทบัตร                                    |                             | รายการ                               |                       |                                         | มูลค่า              | บัดร / บาท        |                  | จำนวนบัตร           |
| Privilege Card                                |                             | พีทีที พริวิเลจการ์ด                 |                       |                                         |                     | 500.00            |                  | 15                  |
| Privilege Card                                |                             | พีทีที พริวิเลจการ์ด                 |                       |                                         |                     | 1,000.00          |                  | 20                  |
| Privilege Card                                |                             | พีทีที พริวิเลจการ์ด                 |                       |                                         |                     | 1,500.00          |                  | 10                  |
|                                               |                             |                                      |                       | ยอดสั่งชื้อรวม<br>รวมค่าบริการผลิต      | บัตร                |                   |                  | 42,500.00<br>675.00 |
|                                               |                             |                                      |                       | ภาษีมูลค่าเพิ่ม 7.0                     | 0 %                 |                   |                  | 47.25               |
|                                               |                             |                                      |                       | ภาษ หัก ณ ที่จ่าย                       | 3.00 %              |                   |                  | 0.00                |

9. เมื่อตรวจสอบความถูกต้องเรียบร้อยแล้ว คลิกปุ่ม "ยืนยัน″ระบบจะแสดงหน้ายืนยันดังภาพ

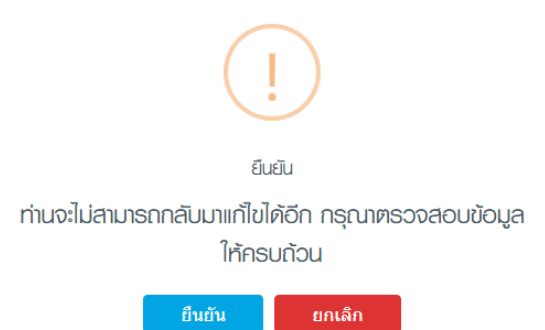

10. คลิกปุ่ม "ยืนยัน" กรณีต้องการยืนยันการสั่งซื้อ หรือคลิกปุ่ม "ยกเลิก" กรณีต้องการยกเลิกรายการ

#### 11. เมื่อคลิกปุ่ม "ยืนยัน″ จะแสดงหน้าจอดังภาพ

|                                                |                                   |                               |                            |                               | _                                 |                     |
|------------------------------------------------|-----------------------------------|-------------------------------|----------------------------|-------------------------------|-----------------------------------|---------------------|
| <u>ทนำหลัก</u> / <u>ออเตอร์</u> /              | ขอมูลก่าสั่งชื่อสรุป              |                               |                            |                               |                                   |                     |
|                                                | æ                                 |                               |                            |                               |                                   |                     |
| 1                                              | ป้อมูลออเดอร่                     | รายละเอียดบัตร                | วิธีการรับบัตร             | อัปโหลดเอกสาร                 | สรุปออเดอร์                       |                     |
| ນ້ອມູສພູ້ສັ່ນຮື້ອ                              |                                   |                               |                            |                               |                                   |                     |
| นายเลของเคอร์<br>CO62/3413                     |                                   |                               |                            |                               |                                   |                     |
| ามายเลขประจำศัวเมิลัยกาษีอา<br>3-4406-01215-08 | าร/ทมายเลขบัตรประจำ<br>- <b>8</b> | ศัวประเทชน                    |                            |                               |                                   |                     |
| to (ກາຍາໄກຍ)<br>LITEI Suwijak Th               |                                   | ຢo (merdianqe)<br>Mr. Suwijal | < Th                       |                               |                                   |                     |
| บ้านเลขที่                                     | nyri                              | ROFI                          | nuu                        |                               |                                   |                     |
| 1/12                                           | -                                 | Alley-1                       | Ratchada                   |                               |                                   |                     |
| Noble Condo                                    |                                   | 8u<br>11                      |                            |                               |                                   |                     |
| จังกวัด                                        |                                   | อ่าเกอ / เขต                  | ต่านส / แขวง               |                               | รศัลโปรษณีย์                      |                     |
| กรุงเทพมหานคร                                  |                                   | เขตทั่วยขอาง                  | ท้วยขวาง                   |                               | 10310                             |                     |
| ins/iuri<br>02-978-2132                        |                                   | РЮ<br>-                       | Joño<br>081-550-           | 9788                          | <sup>ര്ഡa</sup><br>suwijak.th@gma | ail.com             |
| ມູປຣະສາມ<br>nikom jaidee                       |                                   |                               | iuośűoñowus<br>081-233-    | ะสามงาน<br>3333               |                                   |                     |
| ຣາຍລະເວີຍດບັກຣ                                 |                                   |                               |                            |                               |                                   |                     |
| <sup>ช่อโปรเจค</sup><br>Privilege Card         |                                   | douns<br>Privilege Card       |                            |                               |                                   |                     |
| ວິຣ໌ກາຣຣັບບັຫຣ                                 |                                   |                               |                            |                               |                                   |                     |
| <sup>วธการรับนัตร</sup><br>ส่งไปรษณีย์         |                                   |                               | ลถานมัคร<br>ยังไม่เปิดใช้  | ังาน                          |                                   |                     |
| doušijin<br>-                                  |                                   |                               | do<br>LNEI Suwii           | iak Th                        |                                   |                     |
| ນັບແລນກີ່<br>1/12                              | nýř<br>-                          | ชอย<br>Alley-1                | nuu<br>Ratchada            |                               |                                   |                     |
| Noble Condo                                    |                                   | ชัน<br>11                     |                            |                               |                                   |                     |
| <sub>จังกอัต</sub><br>กรุงเทพมหานคร            |                                   | อำเภอ / เขต<br>เขตห้วรยขวาง   | ศามส / 1800<br>ห้วยขวาง    |                               | รศัลโปรษณีย์<br>10310             |                     |
| ์กรศัพท์<br>02-978-2132                        |                                   | йо<br>-                       | йоñо<br>081-550-           | 9788                          | <sup>ര്ധര</sup><br>suwijak.th@gma | ail.com             |
| ตะกร้าสินค้า                                   |                                   |                               |                            |                               |                                   |                     |
| ประเภทบัตร                                     |                                   | รายการ                        |                            | มูลค่าบ่                      | ăตร / บาท                         | จำนวนบัตร           |
| Privilege Card                                 |                                   | พีทีที พริวิเลจการ์ด          |                            |                               | 500.00                            | 15                  |
| Privilege Card                                 |                                   | พีทีที พริวิเลจการ์ด          |                            |                               | 1,000.00                          | 20                  |
| Privilege Card                                 |                                   | พีทีที พริวิเลจการ์ด          |                            |                               | 1,500.00                          | 10                  |
|                                                |                                   |                               | ยอดสั่งชื้อร<br>รวมค่าบริก | รวม<br>ารผลิตบัตร             |                                   | 42,500.00<br>675.00 |
|                                                |                                   |                               | ภามีมูลค่าเ<br>ภามี หัก ณ  | พิ่ม 7.00 %<br>ที่จ่าย 3.00 % |                                   | 47.25<br>0.00       |

- คลิกปุ่ม "พิมพ์ใบสั่งซื้อ" กรณีต้องการพิมพ์ข้อมูลใบสั่งซื้อ
   คลิกปุ่ม "ดาวน์โหลดเอกสารการสั่งซื้อ" กรณีต้องโหลดเอกสารมาเก็บไว้บนเครื่อง คอมพิวเตอร์

12. กรณีคลิกปุ่ม ``พิมพ์ใบสั่งซื้อ" จะแสดงข้อมูลใบสั่งซื้อเป็นไฟล์ PDF ดังรูปภาพ

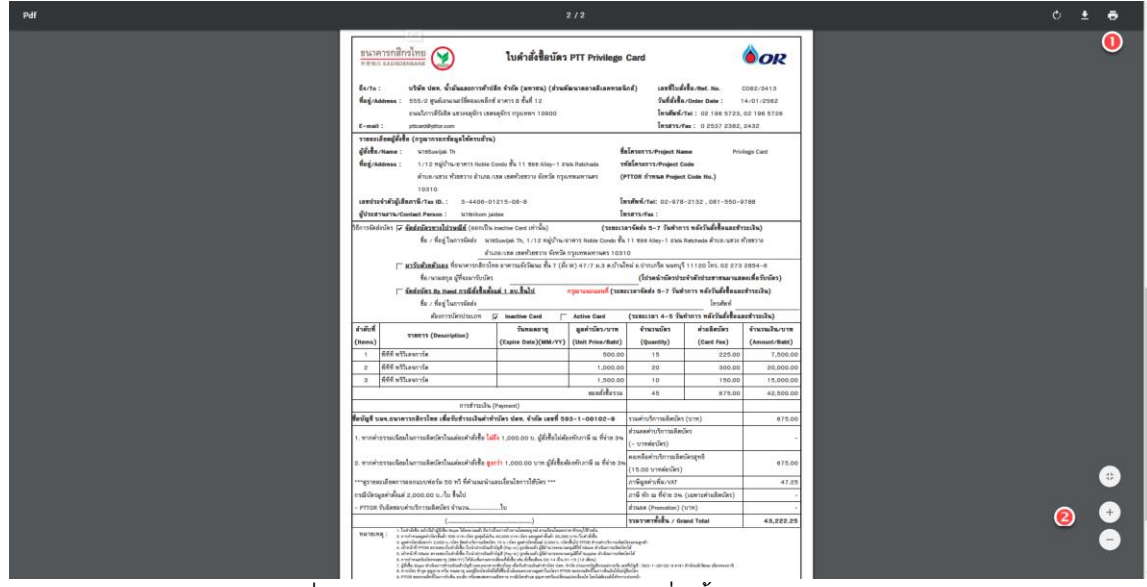

- คลิกปุ่มเครื่องพิมพ์ กรณีต้องการพิมพ์ใบสั่งซื้อ
- ผู้ใช้สามารถคลิกปุ่ม + (กรณีต้องการขยาย) หรือ (กรณีต้องการย่อรูปภาพ)

### กรณีแนบหลักฐานการสั่งซื้อ

#### <u>ขั้นตอนการแนบหลักฐาน</u>

1. คลิกที่เมนู "ออเดอร์"

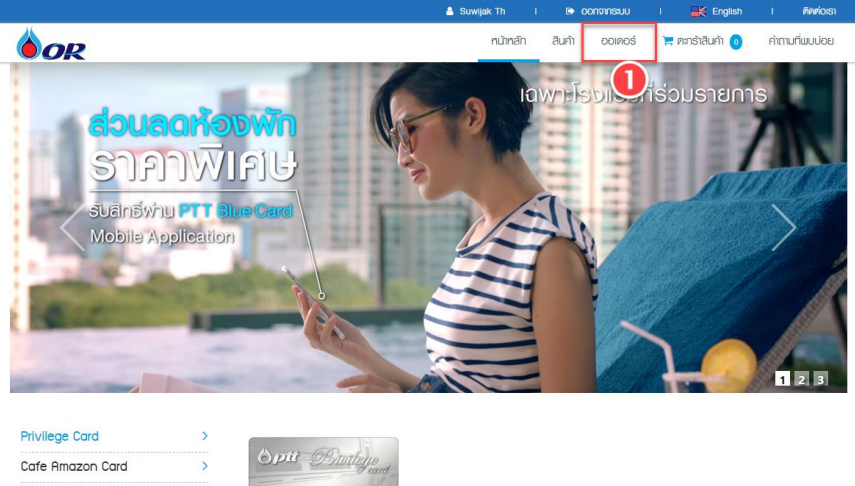

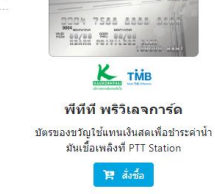

เมื่อคลิกที่เมนู "ออเดอร์" จะแสดงข้อมูลหน้าจอดังภาพ

|                           |                         | 💄 Suwijak 1   | Th I 🕞 oonnins:uu     | I 📑 English I ติดต่อเรา            |
|---------------------------|-------------------------|---------------|-----------------------|------------------------------------|
| <b>OR</b>                 |                         | n             | เน้าหลัก สินค้า ออเดอ | ร์ 📜 ตะกร้าสินค้า 💿 คำถามที่พบบ่อย |
| <u>ทน้าหลัก</u> / ออเดอร์ |                         |               |                       |                                    |
| รายการสั่งซื้อ            |                         |               |                       |                                    |
| หมายเลขออเดอร์            | <b>สถานะ</b><br>ทั้งหมด | 2             | ¥                     | <sup>А́имл</sup>                   |
| พม 137 รายการ             |                         |               |                       |                                    |
| รายการสั่งซื้อ            | วันที่สั่งซื้อ          | สถานะ         | ราคา (บาท)            | ตัวเลือก (4)                       |
| CO62/3413                 | 14/01/2562              | Created Order | 43,222.25             | 🖌 แก้ไข 👤 อัปโหลดเอกสาร            |
| CO62/3412                 | 10/01/2562              | Approved      | 50,802.50             | ᆂ อัปโหลดเอกสาร 🚺 รายละเอียด       |
| CO62/3411                 | 10/01/2562              | Approved      | 100,000.00            | 🔹 อัปโหลดเอกสาร 🚺 รายละเอียด       |
| CO62/3410                 | 10/01/2562              | Approved      | 100,000.00            | 🔹 อัปโหลดเอกสาร 🚺 รายละเอียด       |
| CO62/3409                 | 10/01/2562              | Approved      | 101,605.00            | 🔹 อัปโหลดเอกสาร 🚺 รายละเอียด       |
|                           | 1 2 3 4 5               | 6 7 8 9 10    | ถัดไป หน้าสุดท้าย     |                                    |

- กรอกหมายเลขออเดอร์ที่ต้องการคันหา
- คลิกเลือก "สถานะ" ที่ต้องการค้นหา
- ๋๋€ คลิกปุ่ม "ค้นหา″
- คลิกปุ่ม "อัปโหลดเอกสาร"
- 3. เมื่อคลิกปุ่ม "อัปโหลดเอกสาร″ ระบบจะแสดงหน้าจอดังภาพ

| เอเกริ / dufinancinas           เอเกริ / dufinancinas           เอเกริ / dufinancinas | nùnă<br>niwio<br>4/01/2562<br>.jpeg , .png | in สินค<br>อัปไหลด<br>g , .pdf ) | n coincé | 1179 F      | ร้าสันค่า 🧿 | ก้ถามที่ผมป |
|----------------------------------------------------------------------------------------------------|--------------------------------------------|----------------------------------|----------|-------------|-------------|-------------|
| <u>กมักสั</u> ) / <u>ออคอร์</u> / dufnamonas<br><u>ปัญญากรล์อชื่อ</u><br><u>ปัญญากรล์อชื่อ</u><br><u>หมดสอออคอร์</u> 5<br><u>100427413</u> 5<br><b>1</b><br><b>1</b><br><b>1</b><br><b>1</b><br><b>1</b><br><b>1</b><br><b>1</b><br><b>1</b>                                                                                                    | 25<br>216050<br>4/01/2562<br>.jpeg , .png  | อัปโหลด<br>อpdf )                | and y    | (it)        | 2           |             |
| เป็นประเทศ         เป็นประเทศ         เป็นประเทศ           เป็นประเทศ         เป็นประเทศ         เป็นประเทศ           เป็นประเทศ         เป็นประเทศ         เป็นประเทศ           เป็นประเทศ         เป็นประเทศ         เป็นประเทศ           เป็นประเทศ         เป็นประเทศ         เป็นประเทศ           เป็นประเทศ         เป็นประเทศ         เป็นประเทศ           เป็นประเทศ         เป็นประเทศ         เป็นประเทศ           เป็นประเทศ         เป็นประเทศ         เป็นประเทศ           เป็นประเทศ         เป็นประเทศ         เป็นประเทศ           เป็นประเทศ         เป็นประเทศ         เป็นประเทศ           เป็นประเทศ         เป็นประเทศ         เป็นประเทศ           เป็นประเทศ         เป็นประเทศ         เป็นประเทศ                                                                                                    | ns<br>riáošo<br>4/01/2562<br>.jpeg , .png  | อัปโทลด<br>อัปโทลด               | Langas   | entro entro | aalkasi     |             |
| <ul> <li>รับอนุลกรสังธ์อ<br/>กมะสะององกร่</li> <li>รับอนเป็นส์อีบไทลกลูงสุก 10 เมาะในท์ ( นามสุลไฟล์ที่รองรับ .jpg .<br/>ในคาลังส์ล *</li> <li>4c694c67-0b9b-4335-9f4c-28a6549b4bb4.jpg</li> <li>4c694c67-0b9b-4335-9f4c-28a6549b4bb4.jpg (0.28 เมาะในท์) ●</li> <li>พตักฐานการชำระเจ้น *</li> </ul>                                                                                                    | as<br>ańáwišo<br>4/01/2562<br>.jpeg , .png | อัปโหลด<br>g , .pdf )            | ionars   | สรุป        | ออเดอร์     |             |
| ข้อมูลการสั่งชื่อ<br>กมะพอดงกล์ ว<br>CO62/3413 1<br>เอกสาร ขนาดไฟล์ดีปมีกลดสูงสุด 10 เมาะใบต์ ( นามสาลไฟล์ที่รองรีม jpg ,<br><b>ในคาล์งส์ล *</b><br>4c694e67-0b9b-4335-9f4e-28a6549b4bb4jpg<br>▲ 4c694e67-0b9b-4335-9f4e-28a6549b4bb4jpg (0.28 เมทะใบต) <b>○</b><br>พมักฐานการสำระเงิน *                                                                                                    | ირანი<br>4/01/2562<br>.jpeg , .png         | a, .pdf)                         |          |             |             |             |
| บบลูสา เอลชมชม<br>มายของอาคอ<br>CO62/3413 1<br>เอกสาร ขนาดใฟส์อัปไกลดสูงสุด 10 เมาะไมต์ ( นามสกุลไฟล์ที่รองรับ .jpg ,<br><b>ในคำถึงส์ล</b> •<br>4c694e67-0b9b-4335-9f4e-28a6549b4bb4.jpg<br>▲ 4c694e67-0b9b-4335-9f4e-28a6549b4bb4.jpg (0.28 เมาะไมต์) <b>○</b><br>พลักฐานการชำระเงิน •                                                                                                    | ന്ക്രർo<br>4/01/2562<br>.jpeg , .png       | ],.pdf)                          |          |             | •           |             |
| ามฉลงองกระ                                                                                                    | лазыо<br>4/01/2562<br>.jpeg , .png         | g , .pdf )                       |          |             |             |             |
| เอกสาร ขนาดไฟล์อับโกลดสูงสุด 10 เมาะใบด์ ( นามสกุลไฟล์ที่รองรับ .jpg .<br>ในศาลังส์อ *<br>4c694e67-0b9b-4335-9f4e-28a6549b4bb4.jpg<br>▲ 4c694e67-0b9b-4335-9f4e-28a6549b4bb4.jpg (0.28 เมทะไมต์)<br>ด<br>พศักฐานการชำระเงิน *                                                                                                    | .jpeg , .png                               | ],.pdf)                          |          |             | •           |             |
| เอกสาร ขนาดไฟส์ดับโทลดสูงสุด 10 เมาะใบที่ ( นามสาุลไฟล์ที่รองรับ .jpg<br>ในคำดั้งชื่อ *<br>4c694e67-0b9b-4335-9f4e-28a6549b4bb4.jpg<br>▲ 4c694e67-0b9b-4335-9f4e-28a6549b4bb4.jpg (0.28 เมาะใบท์) <b>○</b><br>พถักฐานการชำระเงิน *                                                                                                    | .jpeg , .png                               | g,.pdf)                          |          |             | •           |             |
| NAU 3 11 1 1 1 1 1 1 1 1 1 1 1 1 1 1 1 1 1                                                                                                     |                                            |                                  |          |             | $\sim$      |             |
|                                                                                                    |                                            |                                  |          | Browse      |             |             |
| หนังสือรับรองหักภาษี ณ ที่ จ่าย 3 %                                                                                                    |                                            |                                  |          |             |             |             |
|                                                                                                    |                                            |                                  |          | Browse      |             |             |
| แผนที่ในการจัดส่งบัตร                                                                                                    |                                            |                                  |          |             |             |             |
|                                                                                                    |                                            |                                  |          | Browse      |             |             |
| อึนๆ                                                                                                    |                                            |                                  |          |             |             |             |
|                                                                                                    |                                            |                                  |          | Browse      | 🖹 ລນ        | ✔ เพิ่ม     |
| 0                                                                                                    |                                            |                                  |          |             |             |             |
| 📥 อัปโหลด / แบ                                                                                                    |                                            |                                  |          |             |             |             |

- ❶ คลิกปุ่ม "Browse″ เพื่อเลือกไฟล์ที่ต้องการแนบ
- 🛿 คลิกปุ่ม "อัปโหลด/แนบเอกสาร″
- เมื่อคลิก<u>ปุ่ม "อัปโหลด/แนบเอกสาร" และระบบอัปโหลดเรียบร้อยแ</u>ล้วจะแสดงหน้าจอดังภาพ

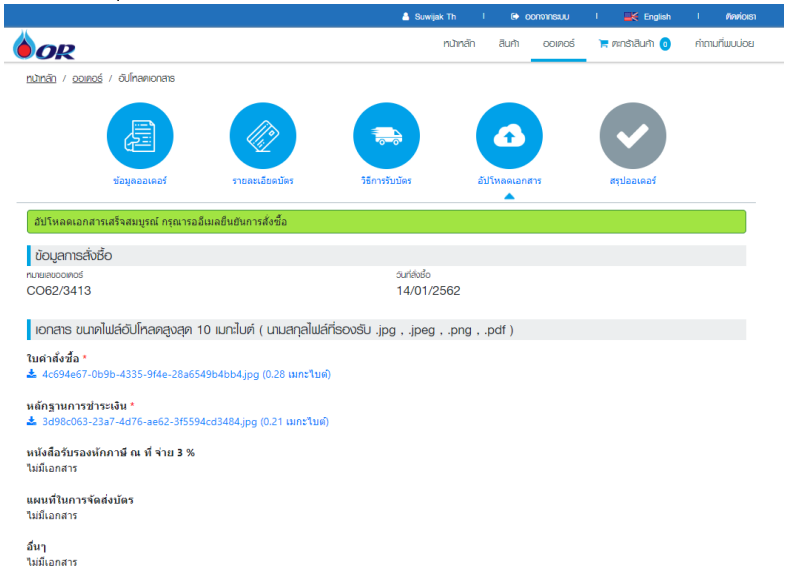

 เมื่ออัปโหลดเรียบร้อย ระบบจะแสดงข้อความ "อัปโหลดเอกสารเสร็จสมบูรณ์ กรุณารออีเมลยืนยันการ สั่งซื้อ"